### ■ いたずら防止にも役立つ Teams 便利機能

本資料では、受講している学生が、自分以外の出席者の音声を勝手に 0FF にしたり、退出させるなどの操作を禁止する方法をまとめます。

### 1. 禁止できる操作と設定画面

- 1 自分以外の出席者の音声を勝手に OFF/ON する操作
- 2 自分以外の出席者を退出させたり、招待する操作
- 3 チャットの入力
- ④「手を挙げる」以外のリアクション

| 初期                        | 明值                 | 1~4 | すべて設定した状態                |
|---------------------------|--------------------|-----|--------------------------|
| Teams 授業                  |                    |     |                          |
| 世 2021年4月25日 9:00 - 10:30 |                    |     |                          |
| ら メディアセンター 辻森             |                    |     |                          |
| 会議のオプション                  |                    |     |                          |
| ロビーを迂回するユーザー?             | 所属組織内のユーザーおよびゲス… > | 所盾  | <b>属組織内のユーザーおよびゲス… ∨</b> |
| 電話ユーザーによるロビーの迂回を常に許可する    | いいえ                |     | いいえの                     |
| 電話ユーザーが参加または退出したときに知らせる   | はい 💶               |     | はい                       |
| 発表者となるユーザー 1              | 全員 🗸 🗸             | 自分  | ትወንት 🗸                   |
| 出席者のミュート解除を許可します 2        | はい 🛑               |     | 11117 O                  |
| 会議のチャットを許可する 3            | 有効 🗸               | 無交  | b 🗸                      |
| 会議中のリアクションを許可する           | (‡t)               |     | uniz O                   |
|                           | 保存                 |     | ✓ 完了しました!                |

※ 状況に合わせて、 1~4 を設定後、 <保存>ボタンをクリックしてください。

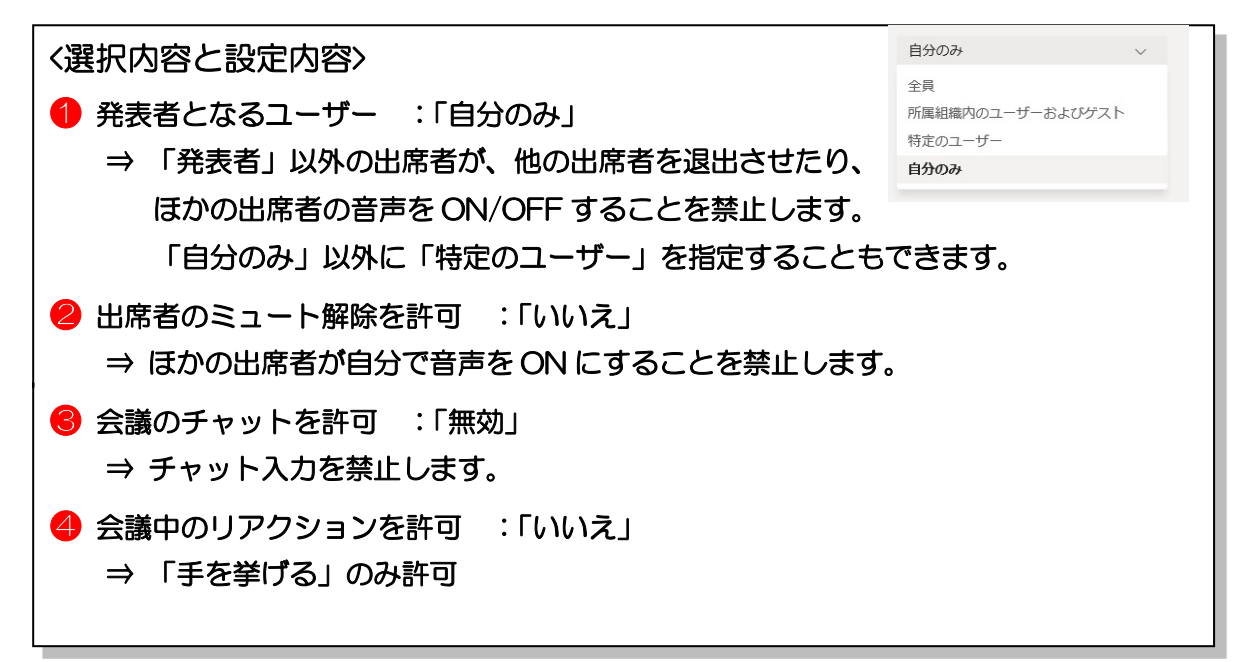

# 2. 設定方法

授業前に設定する方法と授業開始後に設定する方法があります。

### 2-1. 授業前に設定する方法

1) 授業の予定をダブルクリックすると表示される「ポップアップ画面」の下方にある[会議の オプション]をクリックします。

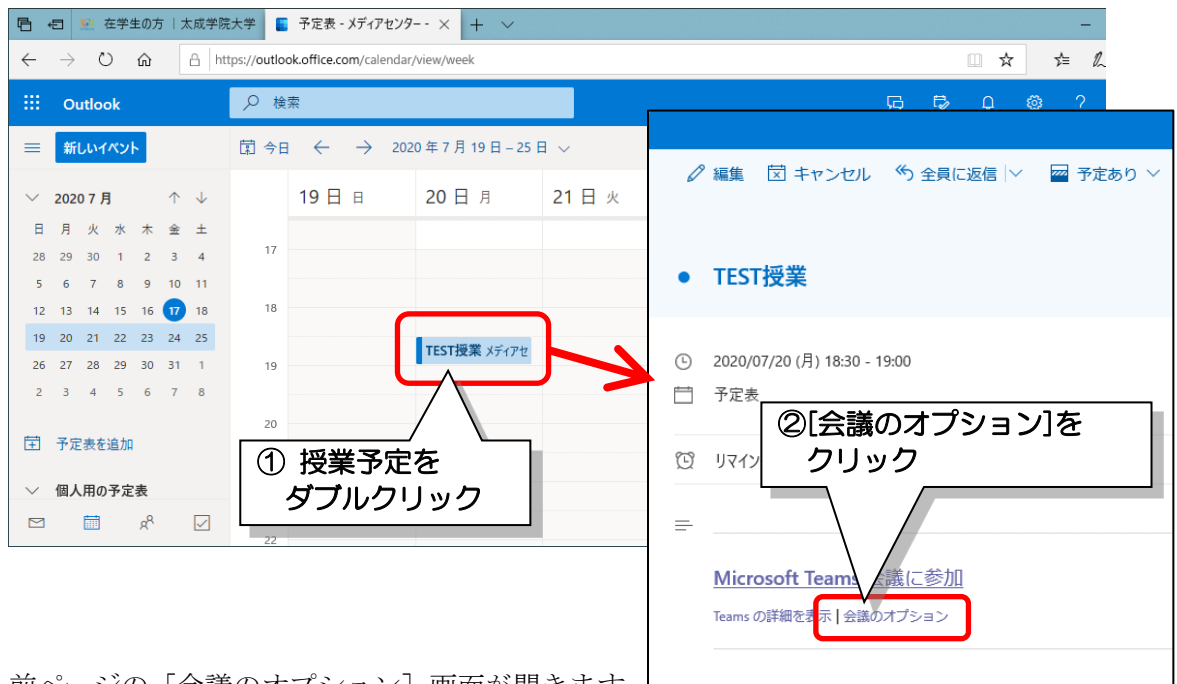

前ページの[会議のオプション] 画面が開きます。
状況に応じて、設定を行ってください。

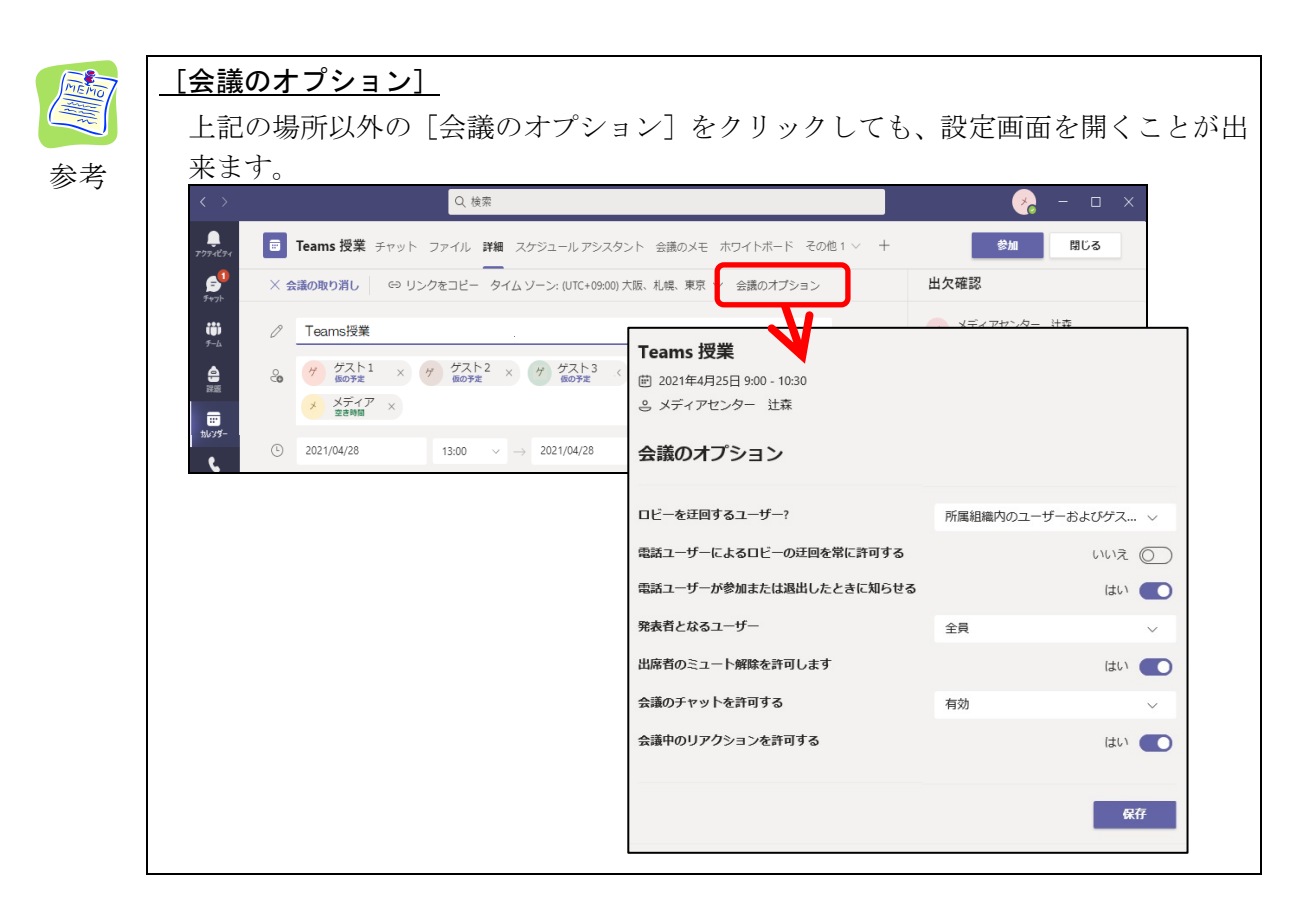

#### 2-2. 授業開始後に設定する方法

授業開始後の状態を見て、設定を行う場合は、主催者の参加者一覧画面から行います。

1) Teams 授業内の 👸 (参加者の表示) をクリックし、 🚥 をクリックします。

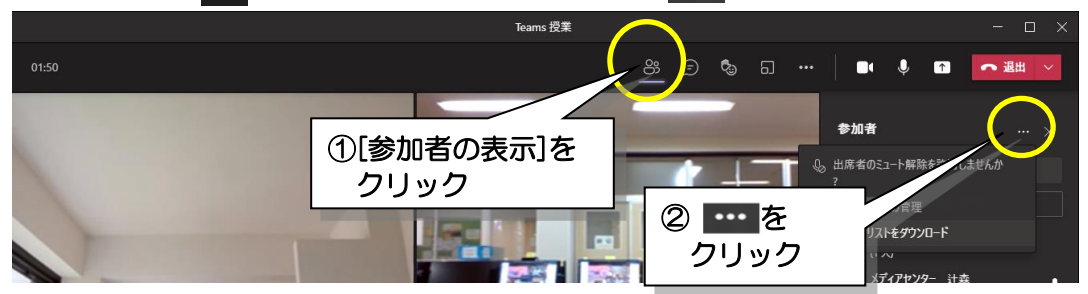

2) 🐼 アクセス許可の管理 をクリックします。

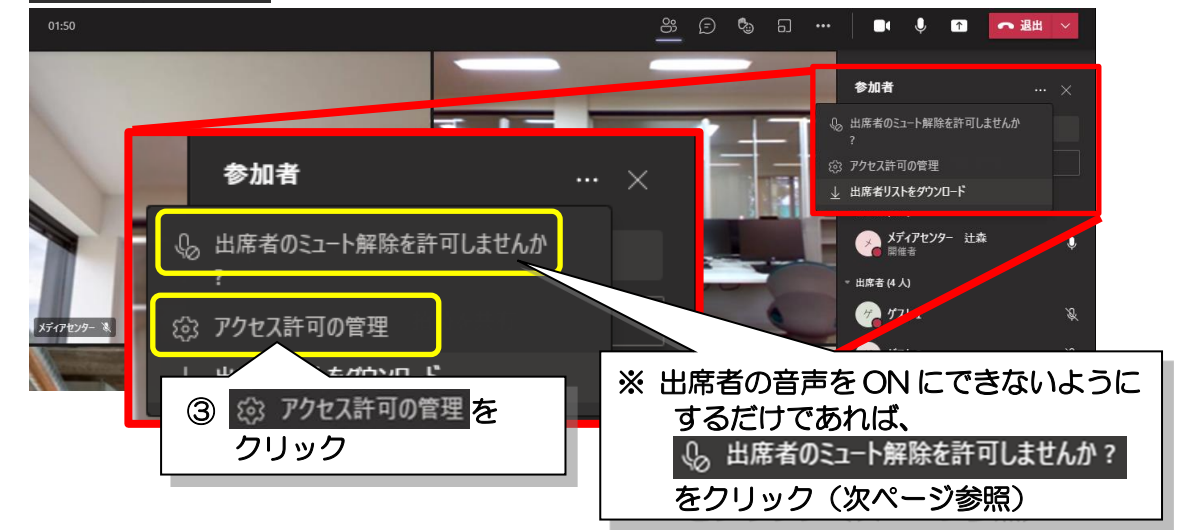

- 3) ID とパスワードを入力する画面が表示された場合は、大学のメールアドレスと パスワードを入力します。
- 4) [会議のオプション] 画面が開きます。

状況に応じて設定を行い、<保存>ボタンをクリックしてください。

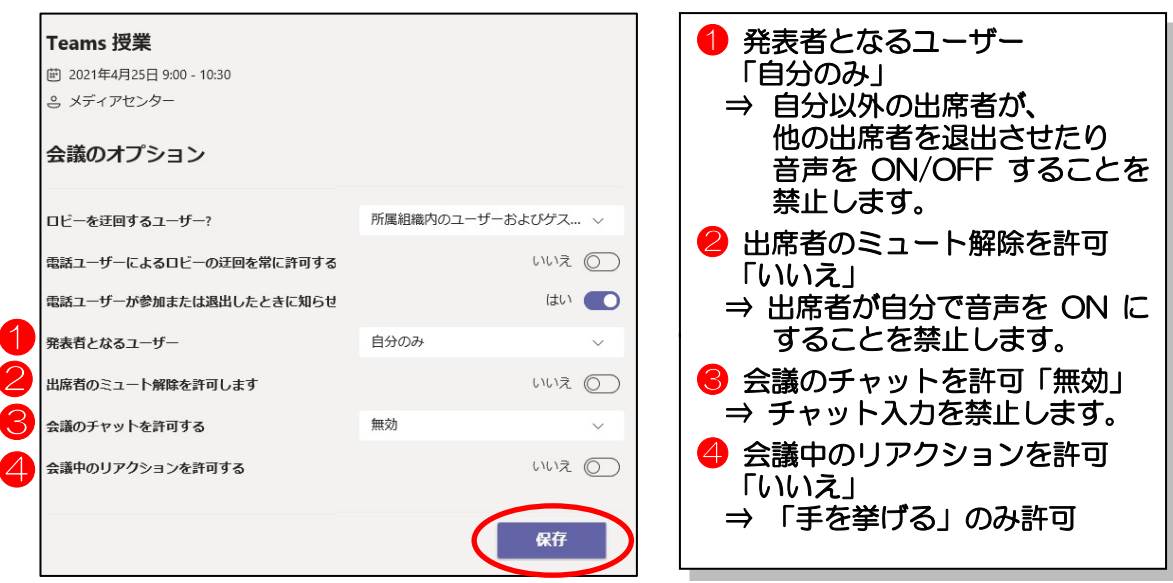

※ 保存されました!と表示されたら、設定完了です。

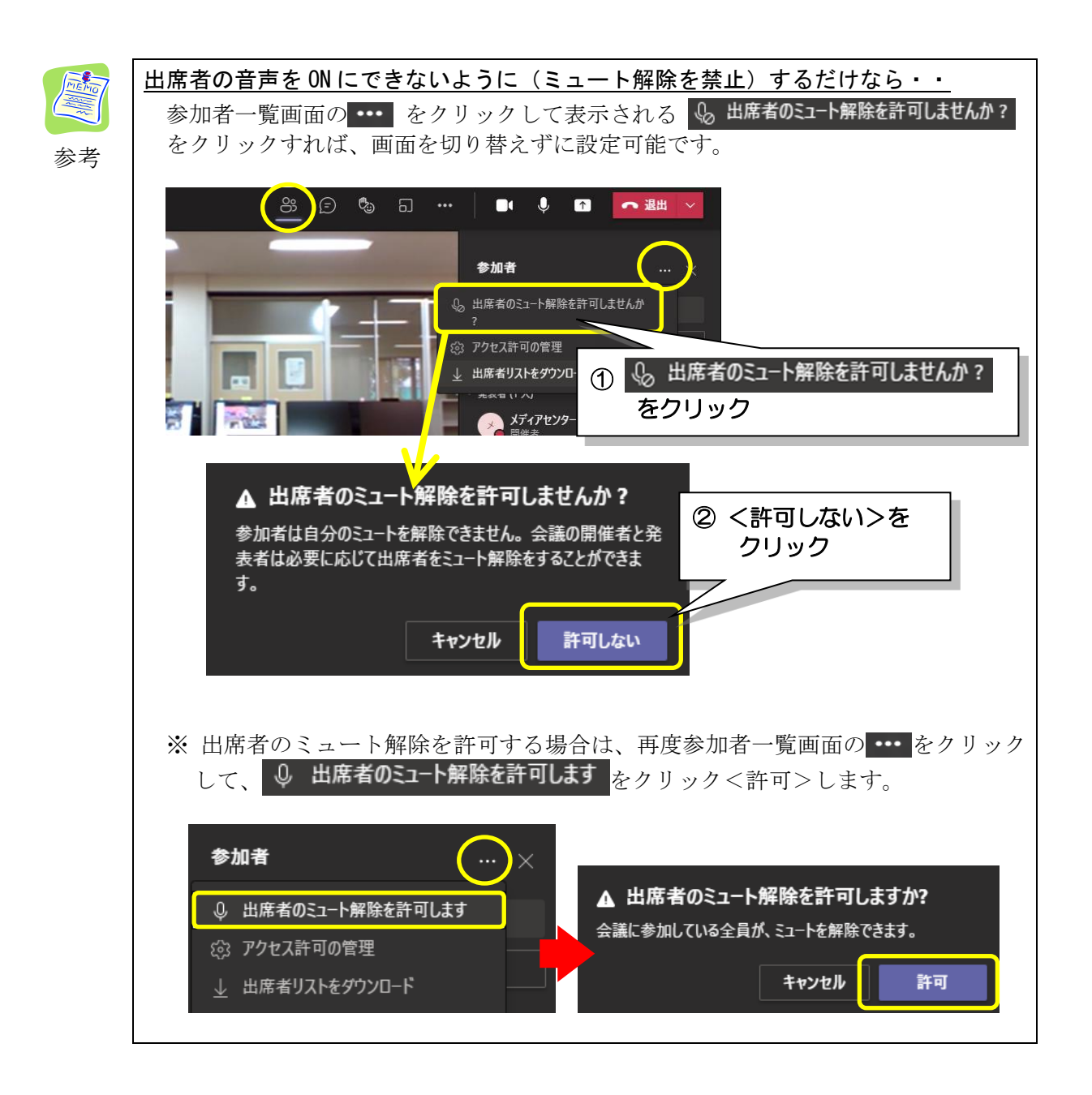

# 3. スポットライト機能

その他、便利な機能にスポットライトがあります。 学生の画面に、特定の参加者(ここでは教員の画面)をピン留めする機能です。

1)まず教員の画面が大きく映し出されるよう自分にスポットライトを設定します。

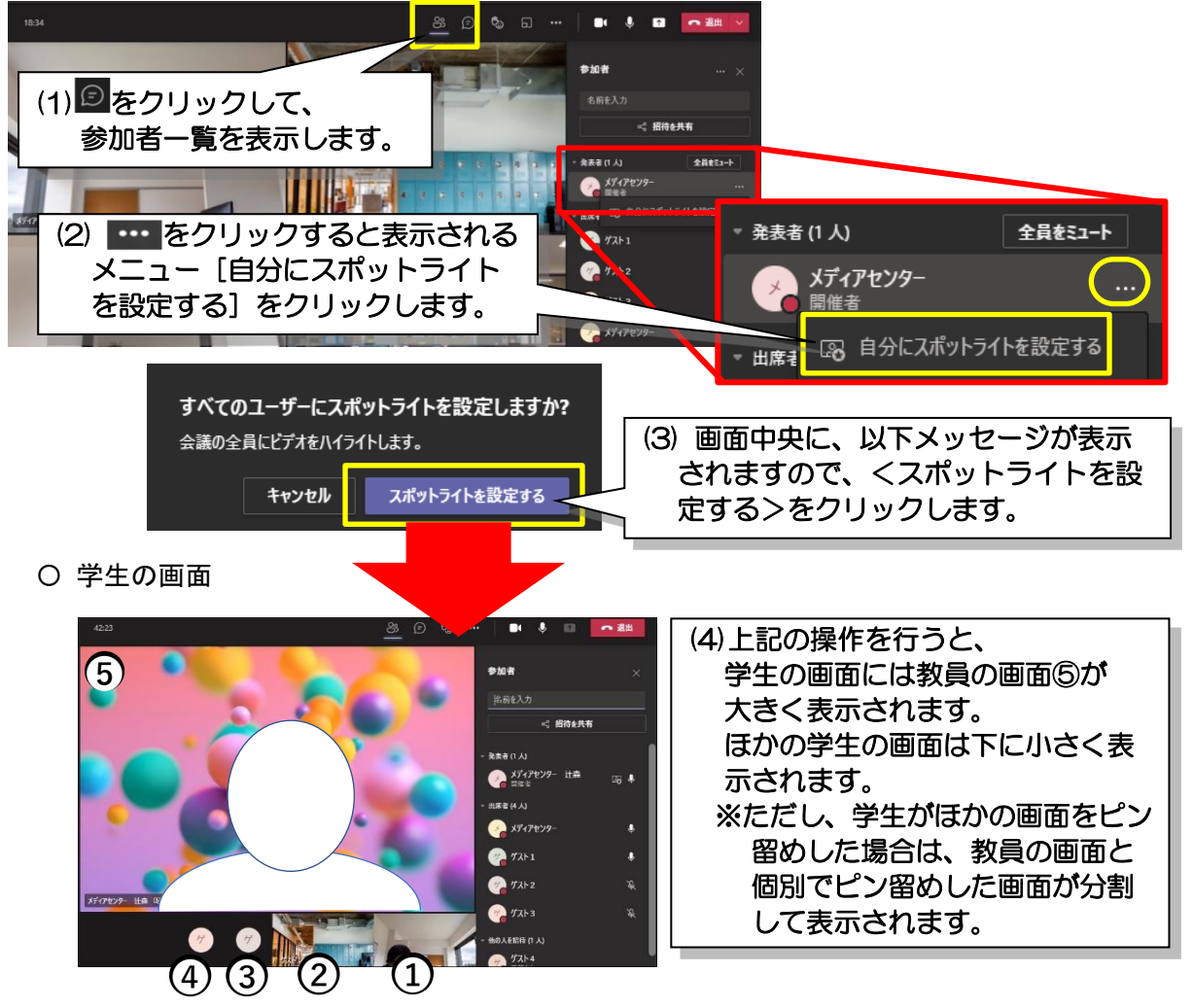

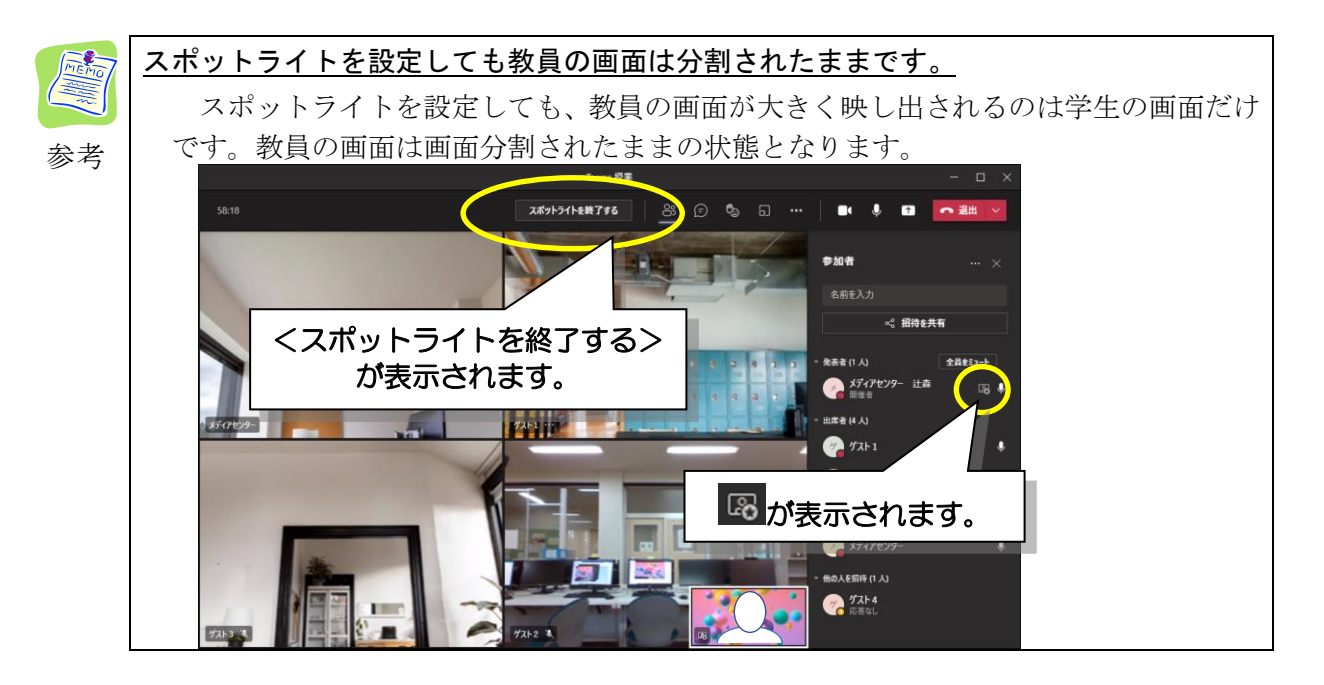